## Portail de saisie et de restitution

Evaluations « Point d'étape CP »

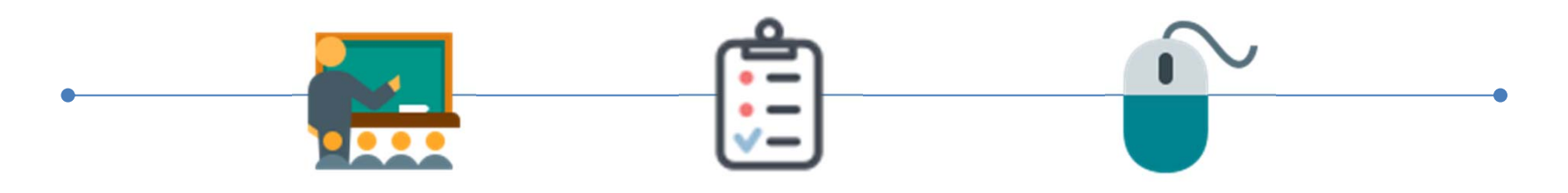

Accès directeur

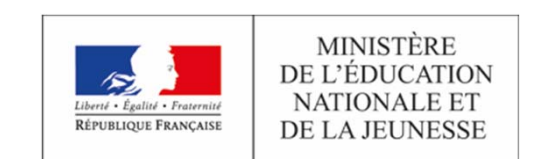

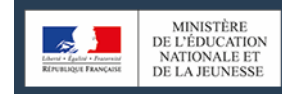

Portail de saisie et de restitution Évaluations Point d'étape CP 2019

| Connexion                                        |  |
|--------------------------------------------------|--|
| Identifiant                                      |  |
| Mot de passe                                     |  |
| <ul> <li>Enregistrer mes identifiants</li> </ul> |  |
| - Se connecter                                   |  |
|                                                  |  |
|                                                  |  |
|                                                  |  |
|                                                  |  |
|                                                  |  |

La DEPP s'engage à ce que la collecte et le traitement de vos données soient conformes au règlement général sur la protection des données (RGPD) et à la loi Informatique et Libertés. La collecte et le traitement de vos données sont conformes au règlement général sur la protection des données (RGPD) et à la loi Informatique et Libertés.

En vous connectant à l'adresse <u>https://reperes.cp-ce1.fr</u>, vous arrivez sur la page d'accueil du portail. Il vous suffit de renseigner l'identifiant « directeur » fourni afin d'accéder à l'étape suivante.

| Portail de saisie          | et de restitution      | ▲ 0890384L10 · |
|----------------------------|------------------------|----------------|
| 🚳 Tableau de bord          | Tableau de bord        |                |
| 참 Assoc. Enseignant-Classe | Rapport de progression |                |
| 😸 Classes                  | Maternelle CP 0/2      |                |
| r Élèves                   | 109.00 % incomplet     |                |
| Cahiers d'évaluation       |                        |                |
|                            |                        |                |
|                            |                        |                |

Une fois connecté(e), vous arrivez sur le tableau de bord synthétisant le pourcentage de progression des saisies des passations prévues dans l'école.

Les classes de CP apparaitront telles que renseignées lors de la session d'évaluations précédente.

Dans cette capture d'écran, les saisies n'ont pas encore commencé.

Le rapport de progression sera à jour au fur et à mesure le lendemain des saisies effectuées.

| Portail de saisie            | et de restitution      |
|------------------------------|------------------------|
| Tableau de bord              | Tableau de bord        |
| San Assoc. Enseignant-Classe | Rapport de progression |
| 😸 Classes                    | Internelle CP          |
| 🞓 Élèves                     | 100.00 % Incomplet     |
| Cahiers d'évaluation         |                        |
|                              |                        |
|                              |                        |

Vous pouvez naviguer entre 5 écrans :

- a Tableau de bord
- : visualiser le tableau d'avancement des saisies dans la (les) classes(s)
- associer un identifiant à un groupe classe pour permettre la saisie des cahiers et vérifier les associations identifiants classes déjà paramétrées
- gérer les groupes classes (effectifs, résultats)
- accéder aux listes d'élèves
  - : accéder au « pdf » des séquences des cahiers

| Portail de saisie et de restitution |                       |               |                                             |  |
|-------------------------------------|-----------------------|---------------|---------------------------------------------|--|
| 🚳 Tableau de bord                   | Assoc. Enseignant-Cla | sse           | + Ajouter une association Enseignant-Classe |  |
| 🔮 Assoc. Enseignant-Classe          | ▲ Enseignant          |               |                                             |  |
| 🖀 Classes                           | 08963066.01           | Maternelle CP | × Supprimer                                 |  |
| r Élèves                            |                       |               |                                             |  |
| Cahiers d'évaluation                |                       |               |                                             |  |
|                                     |                       |               |                                             |  |

En choisissant l'onglet « Association Enseignant-Classe », vous voyez les assignations déjà paramétrées.

L'identifiant dit « enseignant » permet l'accès à la saisie des réponses de la classe concernée.

Il possible de supprimer des assignations ou d'en créer de nouvelles.

En cliquant sur le bouton « Ajouter une association Enseignant-Classe », vous allez être redirigé(e) vers l'écran de gestion de ces associations.

| Portail de saisie          | et de restitution                               | 4 | • |
|----------------------------|-------------------------------------------------|---|---|
| 🚯 Tableau de bord          | Créer "Association Enseignant-Classe"           |   |   |
| 쓸 Assoc. Enseignant-Classe | Enseignant *                                    |   |   |
| 쓸 Classes                  | Sélectionnez un enseignant                      |   | - |
| ⊯ Élèves                   | Classe *                                        |   |   |
| Cahiers d'évaluation       | Sélectionnez une classe                         |   | - |
|                            | Sauvegarder les modifications Retour à la liste |   |   |
|                            |                                                 |   |   |
|                            |                                                 |   |   |
|                            |                                                 |   |   |
|                            |                                                 |   |   |
|                            |                                                 |   |   |
|                            |                                                 |   |   |
|                            |                                                 |   |   |

Pour permettre à un enseignant d'accéder à la saisie des productions d'élèves d'une classe, il suffit de sélectionner un code dans le panneau enseignant et une classe dans le panneau classe. En cliquant dans la fenêtre « **Sélectionnez un enseignant** », vous aurez accès à l'ensemble des identifiants paramétrés pour votre école.

Il est aussi possible d'assigner plusieurs identifiants à une même classe afin de permettre la saisie de réponses des élèves par plusieurs personnes. Il convient ensuite de sauvegarder les modifications.

| Portail de saisie et de restitution |               |        |                 |                      |                                     |
|-------------------------------------|---------------|--------|-----------------|----------------------|-------------------------------------|
| 🚳 Tableau de bord                   | Classes       |        |                 |                      | + Ajouter une classe                |
| 嶜 Assoc. Enseignant-Classe          | ▲ Libellé     | Niveau | Nombre d'élèves |                      |                                     |
| Tlasses                             | Maternelle CP | СР     | 2               | 1 🚔 Ajouter un élève | Télécharger les résultats Xupprimer |
| r Élèves                            |               |        |                 |                      |                                     |
| Cahiers d'evaluation                |               |        |                 |                      |                                     |
|                                     |               |        |                 |                      |                                     |
|                                     |               |        |                 |                      |                                     |

Dans <u>l'onglet « Classes »</u>, vous trouverez un récapitulatif des classes de l'école concernées par l'évaluation : libellé (tel que renseigné dans le portail lors de la session précédente), niveau (uniquement CP), nombre d'élèves.

Vous avez la possibilité

- d'ajouter une classe manuellement + Alouter une classe ,
- d'ajouter un élève Accessed ,
- de supprimer la classe **\*** supprimer la classe **\*** suppression sera définitive,
- de télécharger les résultats d'une classe sera disponible à partir du début du mois de mars à l'issue des saisies.

+ Ajouter une association Enseignant-Classe

| Assoc. Enseignant-Classe | Détails de la classe                                                                 | r Détails de l'élève |
|--------------------------|--------------------------------------------------------------------------------------|----------------------|
| 🗑 Classes                | l ibellé *                                                                           | Nombre d'élèves*     |
| r Élèves                 |                                                                                      | 1                    |
| Cahiers d'évaluation     | Niveau *<br>CP<br>École *<br>✓<br>Sauvegarder les modifications<br>Retour à la liste |                      |

Il est possible d'ajouter une classe manuellement. Dans ce cas, seuls des **identifiants neutres** seront accessibles. Ces identifiants seront à écrire sur les cahiers des élèves.

Dans le bandeau « Ecole \* », afin que votre école apparaisse, il faut écrire « e ».

| Portail de saisie et de restitution |                      |               | ▲ 00963066.10 × |
|-------------------------------------|----------------------|---------------|-----------------|
| Tableau de bord                     | Élèves               |               |                 |
| Assoc. Enseignant-Classe            | 🔺 Identifiant unique | ¢ Classe      |                 |
| 🚰 Classes                           | CP003                | Maternelle CP | × Supprimer     |
| r Élèves                            | CP006                | Maternelle CP | × Supprimer     |
| Cahiers d'évaluation                |                      |               |                 |

Dans <u>l'onglet « Elèves</u> », vous trouverez un récapitulatif des élèves de l'école concernés par l'évaluation :

- Identifiant
- Classe

Si un élève a changé d'école, il est possible de supprimer son inscription dans votre école, en cliquant sur « **x Supprimer** », attention toute suppression est définitive.

| Portail de saisie et de restitution |                      |           | 🔺 Central 🖬 🔸 |
|-------------------------------------|----------------------|-----------|---------------|
| n Tableau de bord                   | Cahiers d'évaluation |           |               |
| 🐮 Assoc. Enseignant-Classe          | ▲ Libellé            | \$ Niveau |               |
| Classes                             | CPF1                 | cp        | 🛃 Télécharger |
| r Élèves                            | CPF2                 | ср        | 🛃 Télécharger |
| Cahiers d'évaluation                | CPM1                 | ср        | 📩 Télécharger |
|                                     | CPM2                 | ср        | 📥 Télécharger |
|                                     |                      |           |               |

Dans l'onglet « Cahiers d'évaluation », vous pourrez télécharger la version numérique des séquences du cahier d'évaluation.

## Vous avez terminé le paramétrage du portail pour votre école.

## La saisie peut désormais débuter.

L'équipe de votre circonscription est à votre écoute pour vous accompagner.